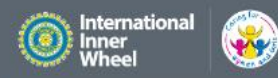

OUR CAUSES

GET INVOLVED

**NEWS & FEATURES** 

ABOUT IIW IIW AND THE UN

E UN FOR MEMBERS

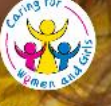

## **Caring for women and girls**

We fight to ensure that women's voices are heard and that the right support is given to those who are vulnerable

FIND OUT MORE

## Hur vi kan söka information på vår Internationella hemsida Annika Ahlqvist 2018-06-21

#### Rådsmöten Informationsmöten Landet runt Protokoll från Rådsmöten och sammanställning av beslut Här finns anteckningar från våra årliga möten Här hittar du bilder och tidningsartiklar från olika träffar finner Du - efter inloggning - under och sammankomster under åren som gått. Medlemsregister/Rådet/Dokument Se mer Allra längst ner på vår egen Karlstad hemsida, finns en blå rad och OStockholm där hittar du en länk till den Internationella Inner Wheel Kumla hemsidan. Katrineholm Vi finns över hela Sverige! Klicka på texten som pilen pekar på. Hitta oss

Kontakt Medieansvarig Kerstin Jonson

Kontakt hemsida

Inner Wheel International Inner Wheel Danmark Finland Island Norge

Information Om oss Nyheter Projekt Här finns vi

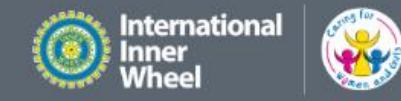

GET INVOLVED

OUR CAUSES

ABOUT IIW IIW AND THE UN

FOR MEMBERS

## Women Together

Inner Wheel is where dedicated women share their friendship, passion for community

service and take action to create lasting change.

Så här ser den nya hemsidan ut just nu. Högst upp i det grå fältet finns det bland annat Member Login som vi som har behörighet klickar på för att komma till sidan där våra uppgifter uppdateras.

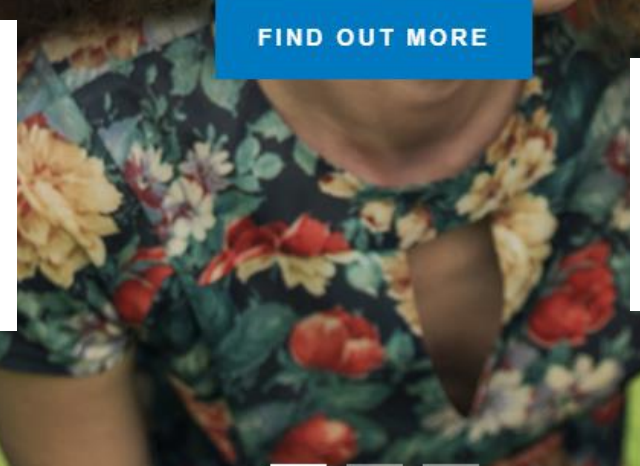

Det finns också högst upp på själva bilden 6 textrader som fäller ut undertexter när man drar musen över dem.

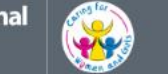

FAQS INTERNATIONAL MEMBER LOGIN CONTACT Q

FOR MEMBERS

**GET INVOLVED** 

**OUR CAUSES** 

P

**NEWS & FEATURES** 

ABOUT IIW **IIW AND THE UN** 

**OVERVIEW** HOW TO JOIN HOW YOU CAN HELP **IIW CLUBS** SERVICE PROJECTS

## Women Together

Inner Wheel is where dedicated women share their friendship, passion for community service and take action to create lasting change.

FIND OUT MORE

Många av fälten är för externa besökare som vill veta mer om vad Inner Wheel står för och gör, vi kommer titta närmare på vad som finns under News & Feature och For Members. De övriga fälten får du själv utforska.

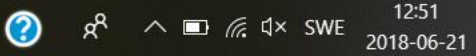

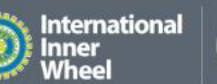

GET INVOLVED OUR CAUSES

YY

CAUSES NEW

NEWS & FEATURES ABOUT IIW

W IIW AND THE UN

FOR MEMBERS

FAQS INTERNATIONAL MEMBER LOGIN CONTACT Q

Trycker jag bara på rubriken News & Features får jag upp den här bilden som är en sammanfattning av alla underrubrikerna. Jag kan gå vidare genom att klicka på de olika bilderna (du får upp en kedja) eller på texterna (du får upp en hand) du kommer till samma ställe oavsett om du trycker på bilden eller på texten som hör till.

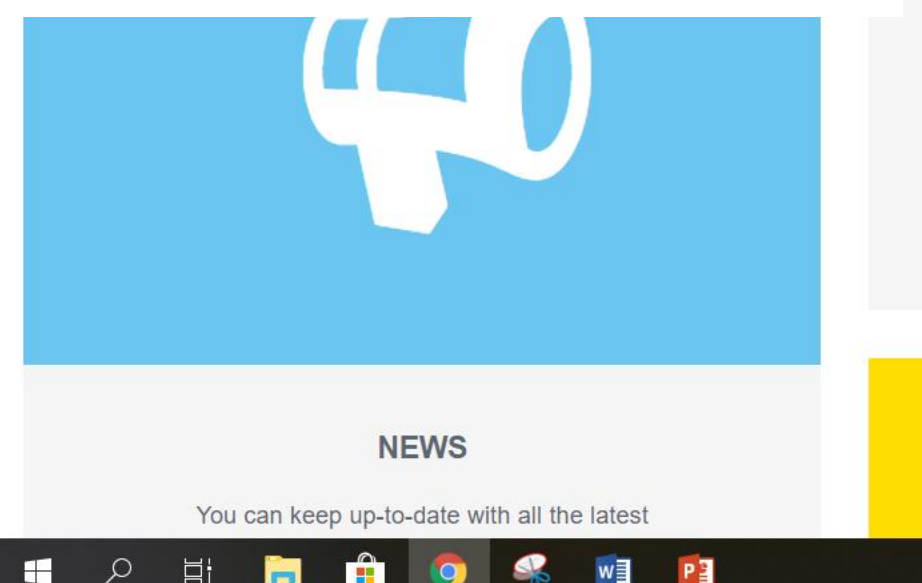

News & Features

"We are changing the lives of many by the service we provide - in ways large or small but we are trying --- to leave a lasting legacy"

Dr Kapila Gupta, IIW President

#### IIW PRESIDENTS NEWSLETTERS

The latest news and bulletins from the IIW

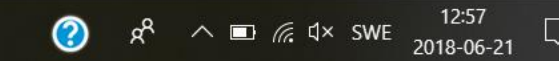

O

☆ ② :

in

- -> C 🔒 Säker | https://www.internationalinnerwheel.org

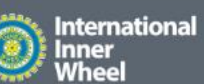

FAQS INTERNATIONAL MEMBER LOGIN CONTACT Q

GET INVOLVED

**OUR CAUSES** 

44

**NEWS & FEATURES** 

ABOUT IIW IIW AND THE UN

FOR MEMBERS

LATEST NEWS PRESIDENTIAL NEWSLETTERS PRESIDENTS VISITS VIDEO GALLERY PHOTO GALLERY EVENTS

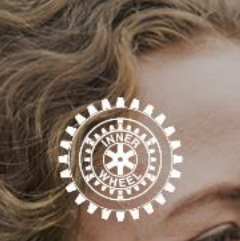

Du kan också välja att direkt från första sidan öppna undertexterna och där klicka på t ex Latest News och komma direkt dit.

## nen Together

Inner Wheel is where dedicated women share their friendship, passion for community service and take action to create lasting change.

FIND OUT MORE

https://www.internationalinnerwheel.org/news-and-features/latest-news/

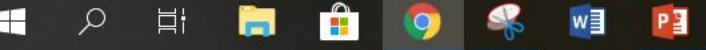

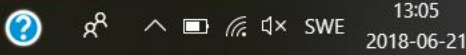

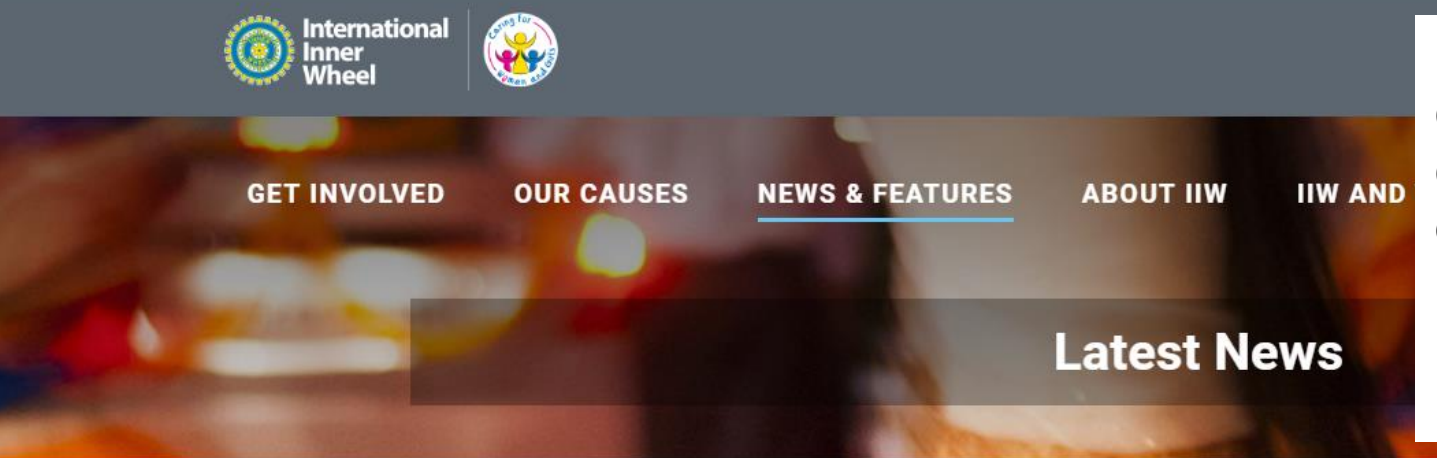

Hur du än väljer Latest News är det här den sida du möts av. Artiklarna här ligger i den ordning de kommit in och du kan klicka på en av dem och läsa hela artikeln. Du kan också välja vilket lands artiklar du vill titta på genom att välja land under By Country eller söka artiklar från en viss månad i By Date.

y

f

in

0

Ø

| BY COUNTRY |   | BY DATE   |  |
|------------|---|-----------|--|
| ADYGEA     | • | JUNE 2018 |  |
|            |   |           |  |

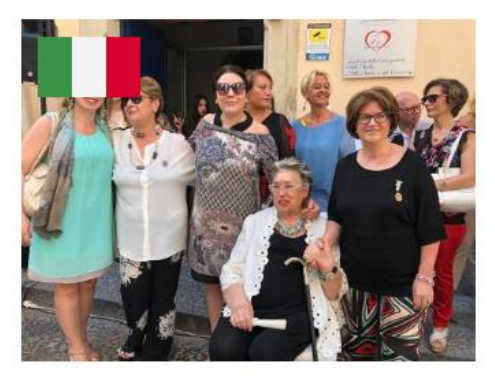

INTERNATIONAL INNER WHEEL | JUN 16, 2018 "HOUSE OF RELIEF"

The Service was started in IW year 2016/17 and ended with the inauguration

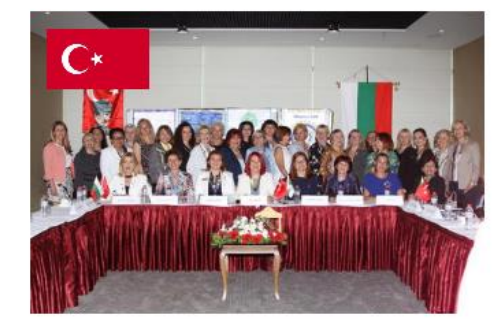

INTERNATIONAL INNER WHEEL | JUN 03, 2018

#### THE FIRST TRIPLE CONTACT PROTOCOL

The triple clubs linking Ceremony was held in Edirne-Turkey on 7th May 2018

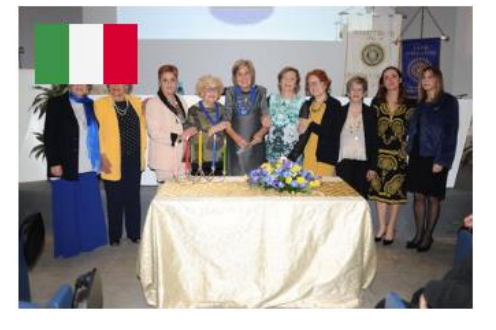

INTERNATIONAL INNER WHEEL | JUN 01, 2018

#### NEW IW CLUB IN ITALY

The Charter Ceremony of IW Club Insula Fimi D211 Italy took place in Palermo on April 14th

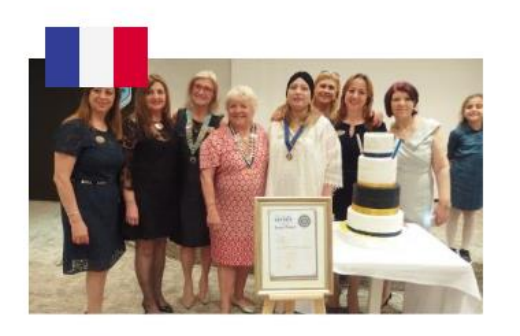

INTERNATIONAL INNER WHEEL | JUN 01, 2018

#### NEW IW CLUB NABEUL NÉROLI The Charter ceremony of new IW Club Nabeul Neroli held on May 6th

Går du till botten av sidan hittar du fler rubriker, se nästa sida här.

#### Längst ner på den här sidan finns även en del andra rubriker där du kan läsa vidare.

#### LATEST SERVICE PROJECTS

## N 07, 2018

"THE WATER PROJECT" Disaster Relief Project raised enough funds to...

READ MORE »

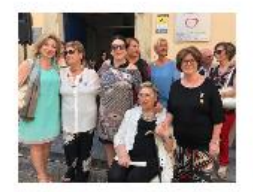

#### Jun 07, 2018 "HOUSE OF RELIEF" The Service was started in IW year 2016/17 and...

READ MORE >>

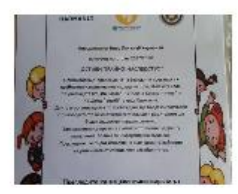

HEALTHY CHILDREN Throughout 2017/2018, IWC Harmanli has been working...

Jun 03, 2018

#### EVENTS

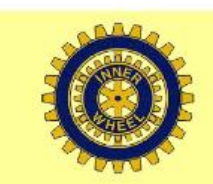

INNER WHEEL OF CANADA INVITES YOU TO A FRIENDSHIP LUNCHEON AND TOUR EXCLUSIVELY FOR MEMBERS ATTENDING THE ROTARY INTERNATIONAL CONFERENCE IN TORONTO, ONTARIO, CANADA

#### Friendship luncheon and tour

Exclusively for members attending the Rotary International conference in Toronto, Ontario, Canada

#### SEE EVENT >>

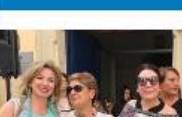

NEWS

JUN 16, 2018

"HOUSE OF RELIEF" The Service was started in IW year 2016/17 and...

>

READ MORE »

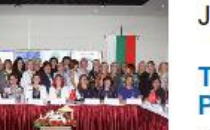

#### Jun 03, 2018

#### THE FIRST TRIPLE CONTACT PROTOCOL

The triple clubs linking Ceremony was held in...

READ MORE >>

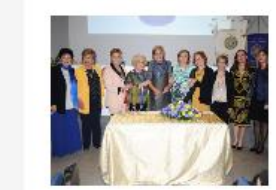

#### Jun 01, 2018

#### NEW IW CLUB IN ITALY

The Charter Ceremony of IW Club Insula Fimi D211...

OUR CAUSES NE

NEWS & FEATURES ABO

ABOUT IIW IIW AND THE UN

**Presidential Newsletters** 

FOR MEMBERS

LATEST NEWS PRESIDENTIAL NEWSLETTERS PRESIDENTS VISITS VIDEO GALLERY PHOTO GALLERY EVENTS

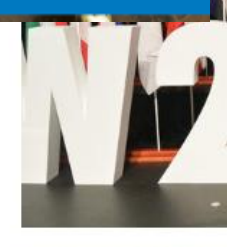

Nu har jag klickat på Presidential Newsletter i de blå undertexterna under News & Features. Här kan du läsa mycket om vad vår internationella president får vara med om.

INTERNATIONAL IN

2018

#### **ISSUE 6 MAY 2018**

International Inner Wheel conference 2018, Melbourne, Australia

SHARE

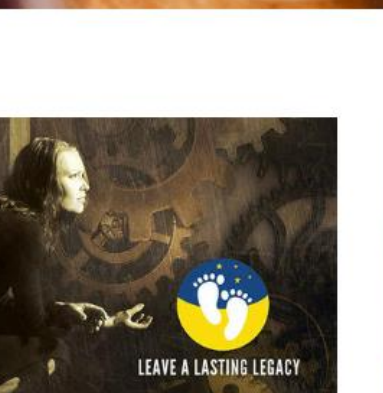

NAL INNER WHEEL | APR 09,

#### 2018

#### ISSUE 05 APRIL 2018

Issue 05 April 2018 can be downloaded now - (7.47mb)

SHARE

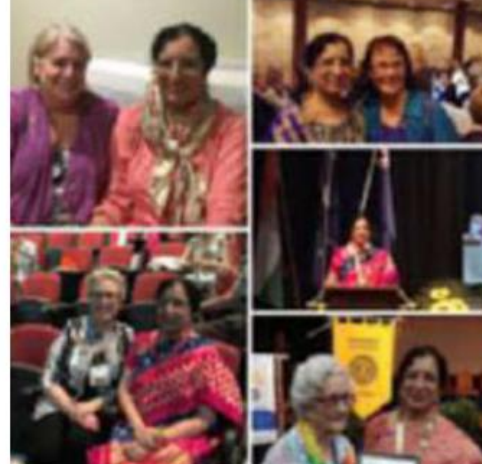

INTERNATIONAL INNER WHEEL | JAN 10, 2018

#### **ISSUE 04 JANUARY 2018**

Issue 04 January 2018 can be downloaded now

SHARF

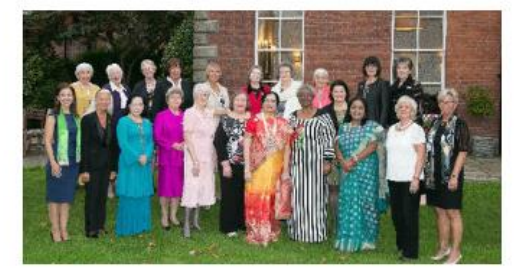

INTERNATIONAL INNER WHEEL | NOV 27, 2017

#### **ISSUE 03 NOVEMBER 2017**

IIW Governing Body Meeting was taking place in Mottram Hall Macclesfield 4th to 6th October 2017

SHARE

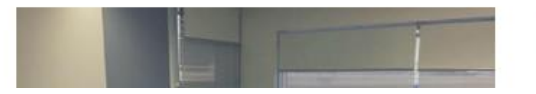

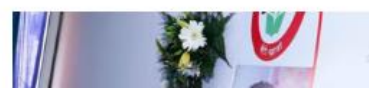

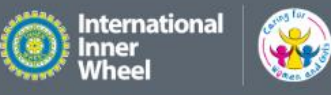

FAQS INTERNATIONAL MEMBER LOGIN CONTACT Q

#### FOR MEMBERS **GET INVOLVED OUR CAUSES NEWS & FEATURES ABOUT IIW** IIW AND THE UN LATEST NEWS in Nu valde jag Presidents PRESIDENTIAL NEWSLETTERS **Presidents Visits** D PRESIDENTS VISITS Visits och kan se VIDEO GALLERY 0 rapporter om var vår PHOTO GALLERY president varit och rest. **EVENTS**

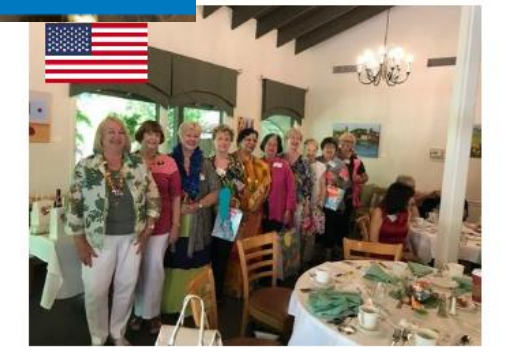

INTERNATIONAL INNER WHEEL | JUN 17, 2018

#### USA

USA Inner Wheel District 519 in Sacramento, California welcomed IIW President Dr. Kapila Gupta on June 12, 2018...

SHARE

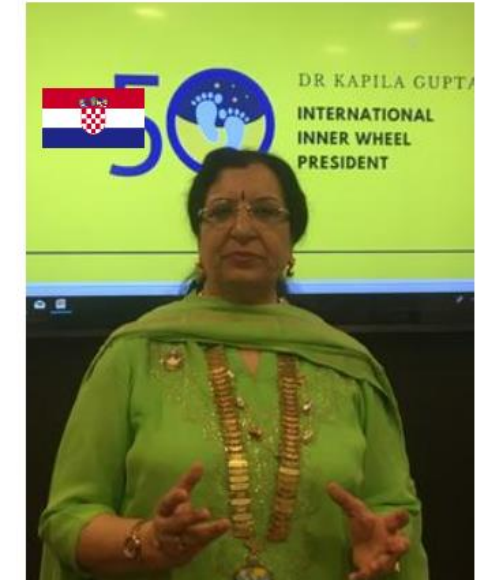

INTERNATIONAL INNER WHEEL | JUN 04, 2018

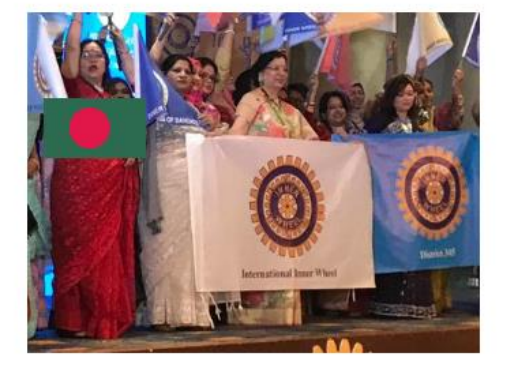

INTERNATIONAL INNER WHEEL | JUN 01, 2018

#### D342 BANGLADESH

IIW President Dr Kapila Gupta visited D342 Bangladesh from 7th January to 12th January 2018

🗭 SHARE

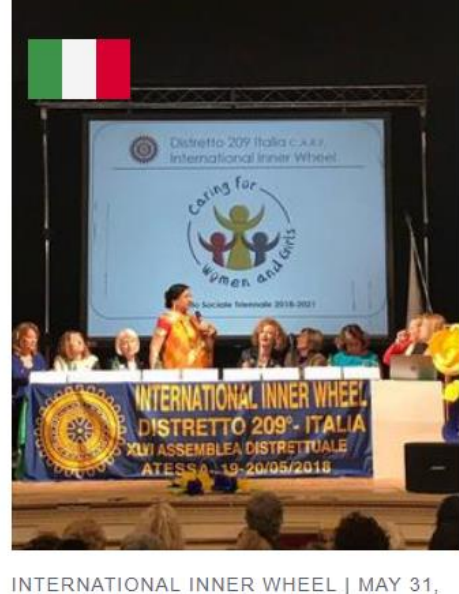

INTERNATIONAL INNER WHEEL | MAY 31 2018

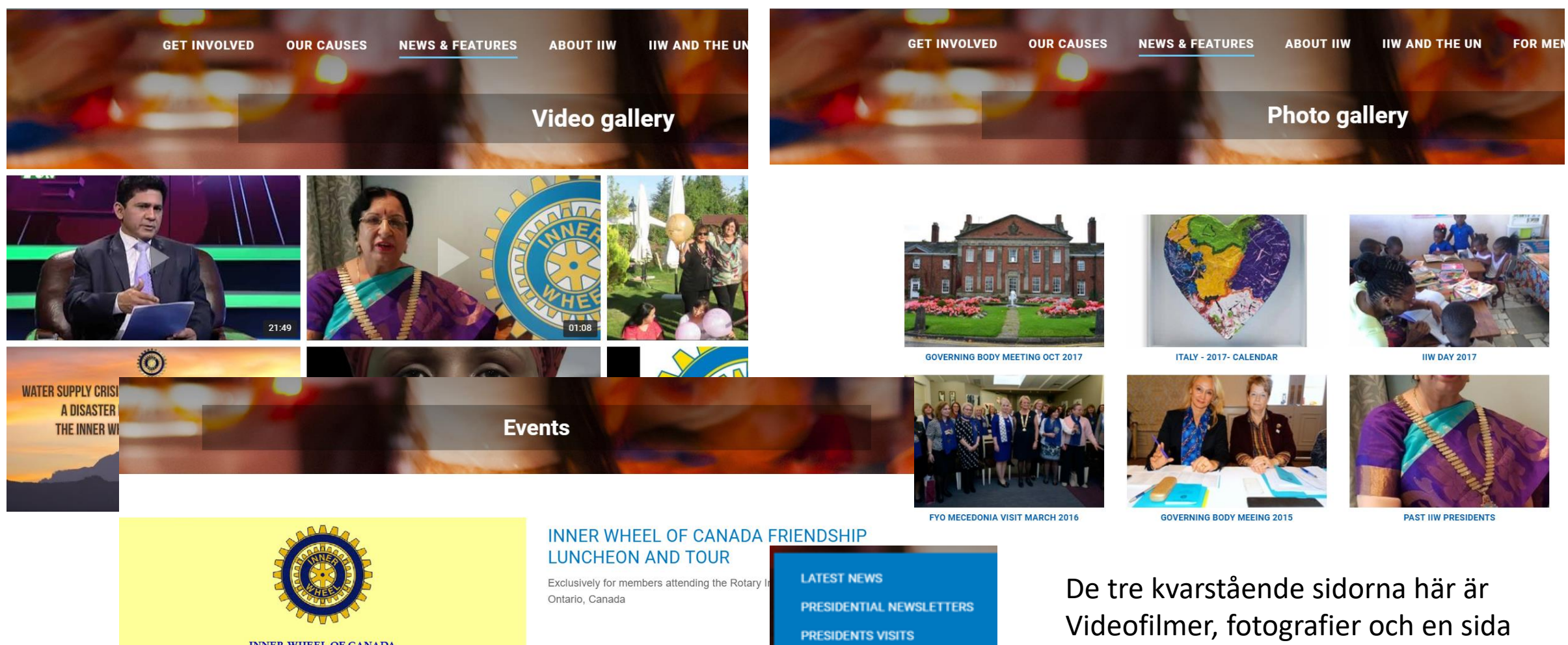

**INNER WHEEL OF CANADA** INVITES YOU TO A FRIENDSHIP LUNCHEON AND TOUR EXCLUSIVELY FOR MEMBERS ATTENDING THE ROTARY INTERNATIONAL CONFERENCE IN TORONTO, ONTARIO, CANADA

VIDEO GALLERY PHOTO GALLERY EVENTS

för kommande sammankomster.

Цł

in

D

U

International Inner Wheel

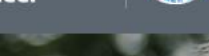

**~** 

GET INVOLVED

OUR CAUSES

NEWS & FEATURES

ABOUT IIW IIW AND THE UN

#### FOR MEMBERS

Nu tittar vi på For Members som ligger på den öppna sidan.

P

w

## Women Together

Inner Wheel is where dedicated women share their friend service and take action to create lasting

FIND OUT MORE

CLUB ADMINISTRATION
WHO'S WHO
LOGOS & BRANDING
LEAFLETS
MAGAZINES
NOMINATION FORMS
OFFICIAL DOCUMENTS
GENERAL INFORMATION
TRAINING DOCUMENTS
INNER WHEEL SONG
POEMS & GRACES
CONVENTION 2018
INNER WHEEL BOOK

#### community

FAQS INTERNATIONAL MEMBER LOGIN CONTACT Q

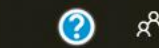

| <b>Internat</b><br>Inner<br>Wheel                                                                                                    | tional of the former of the former of the fo | CLU<br>WH<br>LOG<br>LEA<br>MAG                                       | JB ADMINISTRATION<br>O'S WHO<br>GOS & BRANDING<br>AFLETS<br>GAZINES | C Välj språk V<br>Login Back to main website                                      |
|----------------------------------------------------------------------------------------------------|----------------------------------------------------------------------------------------------------|----------------------------------------------------------------------|---------------------------------------------------------------------|-----------------------------------------------------------------------------------|
| Home                                                                                                    |                                                                                                    | NOI<br>OFF<br>GEN                                                    | MINATION FORMS<br>FICIAL DOCUMENTS<br>NERAL INFORMATION             |                                                                                   |
| Login<br>Enter your username and pas                                                                                                    | sword below to gain access to the admin zone. If y                                                                                                    | TRA<br>MEI<br>INN<br>You can't remember your detai                   | NINING DOCUMENTS<br>ETING MINUTES<br>IER WHEEL SONG                 | ord" button and if you don't have                                                 |
| account details yet click the "r<br>Username                                                                                                   | register" button to be issued with login information.                                                                                                    | PR/<br>POE<br>COM                                                    | IVERS & GRACES<br>EMS & SONGS<br>INVENTION 2018<br>IER WHEEL BOOK   |                                                                                   |
| Password                                                                                                    |                                                                                                    |                                                                      |                                                                     |                                                                                   |
|                                                                                                    | Login Forgotten Password Register                                                                                                    | Den första fliken clu<br>som du kunde få fra<br>— de som har behörig | ub administra<br>ån det grå fält<br>ghet logga in d                 | tion ger dig samma sida<br>tet på första sidan, här ka<br>och kan sedan uppdatera |
| Headquarters Office:                                                                                                    | Contact Details:                                                                                                    | distriktets och klub<br>som finns inlagt i sv                        | barnas uppgit<br>vstemet Visar                                      | fter, eller bara titta på vac<br><sup>-</sup> hur det ser ut på nästa             |
| <ul> <li>Suite 2.3 MyBuro</li> <li>20 Market Street</li> <li>Altrincham</li> <li>Cheshire</li> <li>WA14 1PF</li> <li>United Kingdom</li> </ul> | <ul> <li>+44 161 927 3116</li> <li>Email Us</li> <li>Administrator: Elaine Hathaway</li> </ul>                                                                                                    | sida.                                                                |                                                                     |                                                                                   |

Home Manage Directory View Directory

#### **IIW: View Directory**

Detailed Search

Showing 1 to 10 of 4,712 entries

| Club 🔺             | District 🝦 | Country 🔶      | Name     |
|--------------------|------------|----------------|----------|
| 255                | 255        | Macedonia      | Zora Si  |
| Brackley           | 7          | United Kingdom | Zoe Sa   |
| Palmerston North   | NZ294      | New Zealand    | Zoe Bro  |
| Pamukkale          | 244        | Turkey         | Zerrin ( |
| Boonah             | A77        | Australia      | Zelma    |
| Rijeka             | 191        | Croatia        | Zeljka I |
| Amman Philadelphia | 95         | Jordan         | Zeina k  |
| Turkey             | Turkey     | Turkey         | Zehran   |
| Motijheel          | 328        | Bangladesh     | Zeenat   |
|                    |            |                |          |

Här ser ni prov på hur det ser ut när man vill titta i Directory och när man ska göra ändringar i det. Jag har raderat namnen men ni ser att här finns gmail adresserna inlagda till berörda.

#### **IIW: Manage Directory**

Info! To Edit the information please click the target row inside the table below

| Detailed Search |         |   |
|-----------------|---------|---|
| Search          |         |   |
| Current Search  |         |   |
| Term:           | Field:  |   |
|                 | Country | ٣ |
| Add to Search   |         |   |
|                 |         |   |

#### Showing 11 to 20 of 93 entries

| ID 👙 | Club 🍦             | District 🝦 | Country 🔶 | Name 🍦 | Job 🍦     | Email 🍦                 | Postcode | Last Updated 🔺         |
|------|--------------------|------------|-----------|--------|-----------|-------------------------|----------|------------------------|
| 4183 | Tranas             | 241        | Sweden    |        | Secretary | iiw.se.tranas@gmail.com | 57332    | 2018-02-14<br>15:17:20 |
| 4182 | Nybro-<br>Emmaboda | 241        | Sweden    | τ,     | Secretary | iiw.se.nybroe@gmail.com | 36130    | 2018-02-14<br>15:19:41 |

För att komma åt dessa delar måste du ha en speciell behörighet, det ska en person per klubb och distrikt ha och jag på rådsnivå.

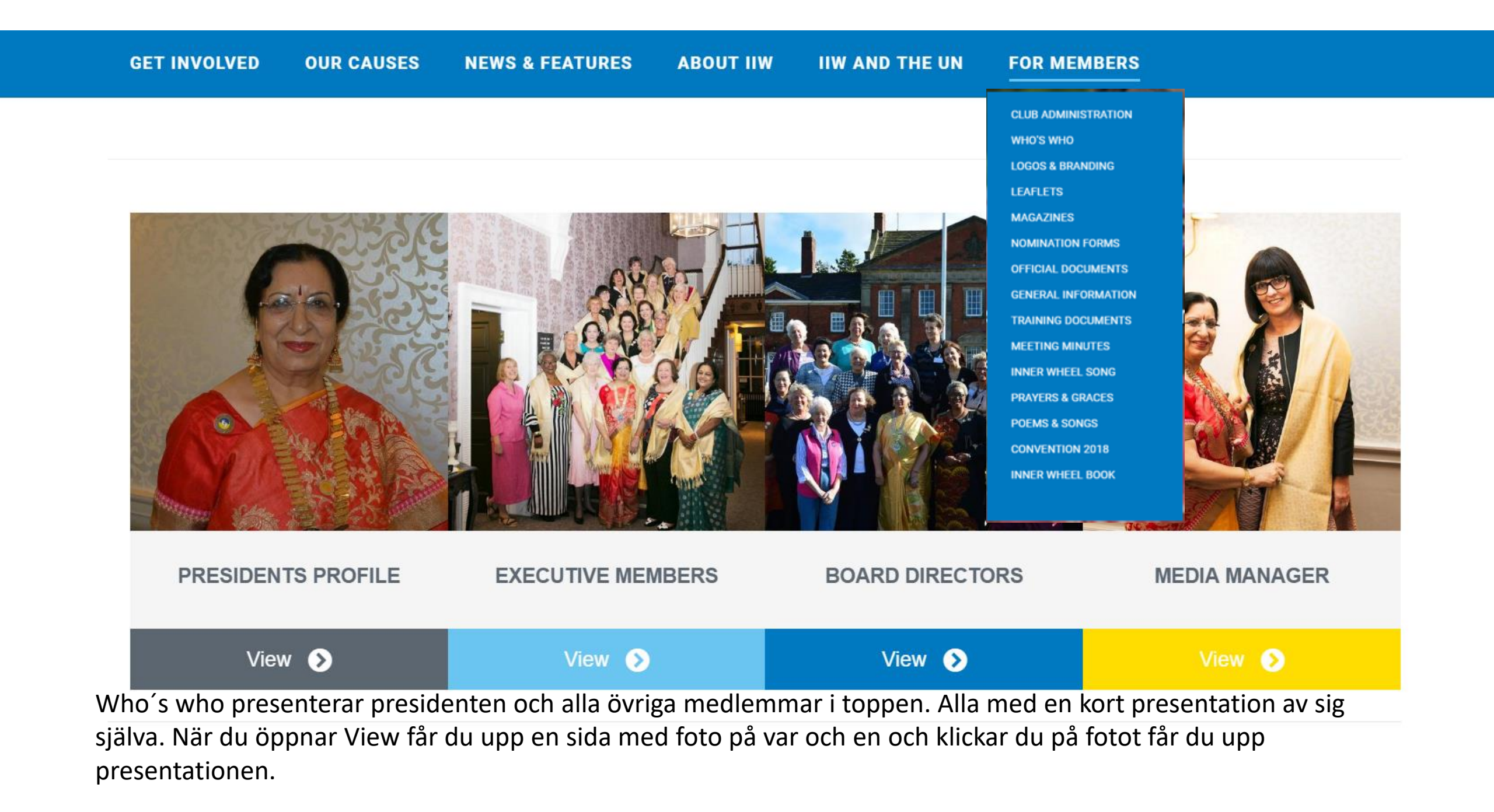

#### BRANDING GUIDELINES

| IIW Branding Guidelines             | Download |
|-------------------------------------|----------|
| Happier Futures Branding Guidelines | Download |
| IIW Fonts                           | Download |

#### BANNERS

### 

You are able to download leaflets and posters to use for promoting Inner Wheel, in 7 languages

| 100,000 women in action brochure             | Download |
|----------------------------------------------|----------|
| 100,000 women in action brochure - русский   | Download |
| 100,000 women in action brochure - български | Download |
| 100,000 women promotional business card      | Download |
| MAGAZINES                                    |          |

| International Inner Wheel Magazine 2017 (4mb)    | Downloa |
|--------------------------------------------------|---------|
| International Inner Wheel Magazine 2016 (4.31mb) | Downloa |
| International Inner Wheel Magazine 2015 (4.62mb) | Downloa |
| International Inner Wheel Magazine 2014 (4.77mb) | Downloa |
|                                                  |         |

#### IOMINATION FORMS IIW GOVERNING BODY 2019-2020

Vice President 2019-2020

ease download the form you require if the District is nominating a candidate for an IIW Governing Body role 2018 -2019 President, Vice President, Treasurer, Editor/MM or and Director. sadine 30 September 2018 for submission of forms. President 2019-20 Download

Download

CLUB ADMINISTRATION
WHO'S WHO
LOGOS & BRANDING
LEAFLETS
MAGAZINES
NOMINATION FORMS
OFFICIAL DOCUMENTS
GENERAL INFORMATION
TRAINING DOCUMENTS
MEETING MINUTES
INNER WHEEL SONG
PRAYERS & GRACES
POEMS & SONGS
CONVENTION 2018
INNER WHEEL BOOK

Här ser du hur sidorna är uppbyggda, lägg att söka och lätt att hitta.

#### GFFICIAL DOCUMENTS

# Proposals and Amendments for Download Constitution and Handbook 2015 Download Proposals to Amend the Constitution Download Charter application form Download GENERAL INFORMATION

| Welcome document for New Members       | Download |
|----------------------------------------|----------|
|                                        | Download |
| Structure of International Inner Wheel | bownoud  |
| A Glossary for IIW                     | Download |
| Formation of a Districted Club         | Download |

#### 

Below you can download a pdf version of the Inner Wheel E-Training Module Series which has been updated for the Constitution & Handbook 2015.

The E-Training course is aimed at providing a better understanding of our International organisation and how we administer it.

These modules provide guidance for club members and District officers.

It is important to remember that the Constitution & Hanbook contains the standard rules to be followed by clubs and districts in countries where there is no National Governing Body. Countries with National Governing Bodies have their own National Bye-Laws which differ alightly from country to country. For this reason this E-Training Module series is based on the Constitution & Handbook 2015.

| 1. A General Overview          | Download |
|--------------------------------|----------|
| 2. History                     | Download |
| 3. Membership Training         | Download |
| 4.Club Training Module part 1  | Download |
| 4a.Club Training Module part 2 | Download |

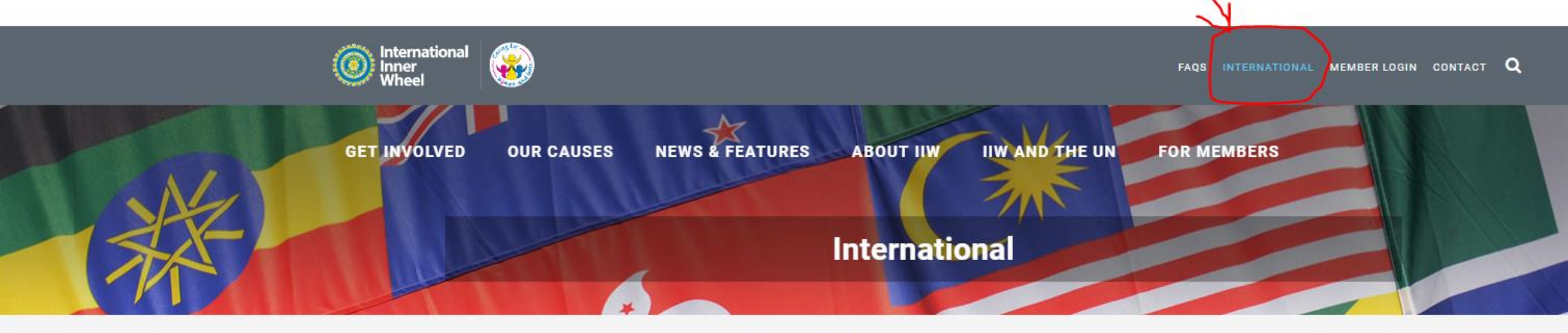

Det sista jag vill visa är var du hittar klubbar i andra länder. Högst upp i det grå fältet finns International och klickar du där får du upp kartbilder över hela världen. Rullar du ner kommer sedan rutor med kartbild och text över vilken kontinent kartan avser klickar du där kommer en lista över ländernas IW hemsida. Där kan du sedan klicka dig vidare.

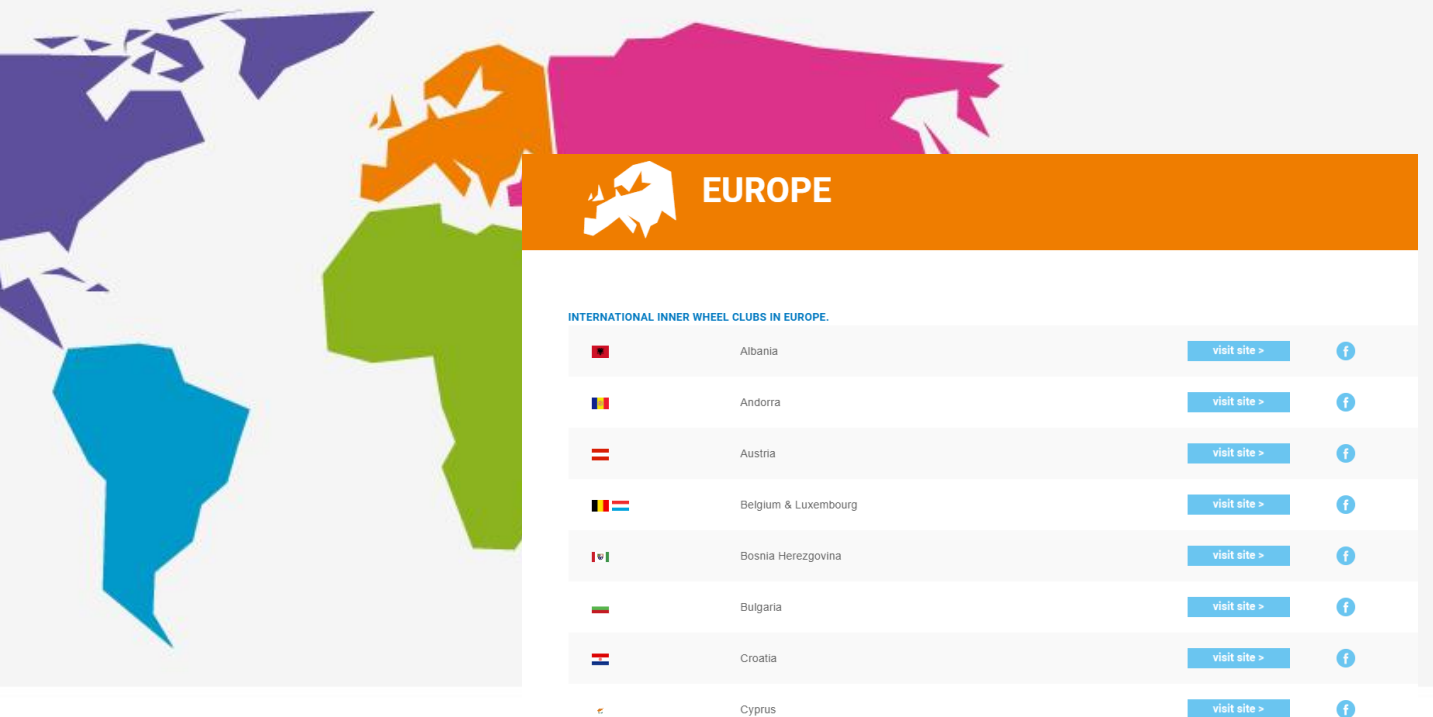